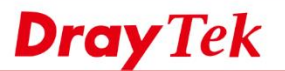

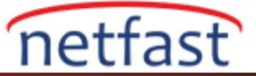

## Vigor3900 Otomatik Yapılandırma Yedekleme

Yazılım sürümü 1.4.0'dan beri ,Vigor3900,Vigor2960 ve Vigor300B,Auto Configuration Backup işlevini destekler .Etkinleştirildikten sonra, Router yapılandırılan zaman veya aralıkta otomatik olarak yapılandırma dosyasının bir yedeğini kaydeder .Bu fonksiyon, Network Administrator'un manuel konfigürasyonda zaman kazanmasını sağlar! Aşağıdaki konfigürasyon Auto Configuration Backup özelliğinin nasıl kullanılacağını gösterir.

- 1. System Maintenance >> Configuration Backup >> Auto Backup sayfasına gidin .Enable kontrol edin.
- 2. Automatic Backup Interval seçin, Daily, Weekly veya Monthly üç seçenek vardır.
- 3. Zaman aralığı haftalık veya aylıksa, yedekleme zamanını ve tarihi de ayarlayın.

| Enable                      |        |   |  |
|-----------------------------|--------|---|--|
| Automatic backup interval : | Weekly | ٧ |  |
| date_weekday :              | Tue    | ~ |  |
| backup time in a day :      | 13:15  |   |  |
|                             |        |   |  |

4. (İsteğe Bağlı) **Only Backup when config changed**, etkinleştirin . Seçenek etkinleştirildiğinde, Router mevcut konfigürasyonu ve son yedeklemedeki konfigürasyon yedeğini karşılaştıracaktır. Bu iki yapılandırma aynıysa, Router, yedekleme zamanı olsa bile config yedekleme yapmaz.

| Enable                            |                    |   |
|-----------------------------------|--------------------|---|
| Automatic backup interval :       | Daily              | ۷ |
| backup time in a day :            | 13:15              |   |
| Only backup when config changed : | 💿 Enable 🔵 Disable |   |
|                                   |                    |   |

5. Yapılandırılmış Auto Backup süresine ulaştıktan sonra Router bir yapılandırma dosyasını otomatik olarak kaydeder. Tüm dosyaları aynı sayfada görebilir ve config dosyasını bilgisayarınıza indirebilir veya config dosyasını Router'e geri yükleyebilirsiniz.a

| Backup  | Auto Backup              | Restor   | e Analysis                                                                                                    |        |                      |        |  |
|---------|--------------------------|----------|----------------------------------------------------------------------------------------------------|--------|----------------------|--------|--|
| 📝 Ena   | ble                      |          |                                                                                                    |        |                      |        |  |
| Automa  | tic backup interval :    |          | Daily 🗸                                                                                                    |        |                      |        |  |
| backup  | time in a day :          |          | 13:15                                                                                                    |        |                      |        |  |
| Only ba | ckup when config ch      | nanged : | Enable   Disable                                                                                                    |        |                      |        |  |
|         | 🔝 Refresh 🛛 🔞 Delete All |          |                                                                                                    |        | Profile Number Limit |        |  |
|         |                          |          | Backup config file                                                                                                    | Downlo | Restore              | Delete |  |
|         |                          |          | autobackup-20180427-131502-1.4.0_Beta                                                                                                    |        |                      | Î      |  |
|         |                          |          | autobackup-20180428-131503-1.4.0_Beta                                                                                                    |        | <b>(</b>             | Ē      |  |
|         |                          |          | autobackup-20180429-131503-1.4.0_Beta                                                                                                    |        |                      | Ô      |  |
|         |                          |          | autobackup 20120420 121502 1 4 0 Rota                                                                                                    |        |                      | Ē      |  |
|         |                          |          | autobackup-20160450-151502-1.4.0_Beta                                                                                                    |        |                      |        |  |
|         |                          |          | autobackup-20180430-131302-1.4.0_Beta                                                                                                    |        |                      | Ŵ      |  |
|         |                          |          | autobackup-20180501-131502-1.4.0_Beta<br>autobackup-20180501-131503-1.4.0_Beta<br>autobackup-20180502-131503-1.4.0_Beta                                                                                                    |        |                      |        |  |
|         |                          |          | autobackup-20180430-131302-1,4.0_Deta<br>autobackup-20180501-131503-1,4.0_Beta<br>autobackup-20180502-131503-1,4.0_Beta<br>autobackup-20180503-131504-1,4.0_RC6a                                                                                   |        |                      |        |  |
|         |                          |          | autobackup-20180430-131302-1,4.0_Deta<br>autobackup-20180501-131503-1,4.0_Beta<br>autobackup-20180502-131503-1,4.0_Beta<br>autobackup-20180503-131504-1,4.0_RC6a<br>autobackup-20180504-131502-1,4.0_RC6a                                          |        |                      |        |  |
| Backup  | config file :            |          | autobackup-20180430-131302-1,4.0_Beta<br>autobackup-20180501-131503-1,4.0_Beta<br>autobackup-20180502-131503-1,4.0_Beta<br>autobackup-20180503-131504-1,4.0_RC6a<br>autobackup-20180504-131502-1,4.0_RC6a<br>autobackup-20180505-131503-1,4.0_RC6a |        |                      |        |  |
| Backup  | config file :            |          | autobackup-20180501-131502-1,4.0_Beta<br>autobackup-20180501-131503-1,4.0_Beta<br>autobackup-20180502-131503-1,4.0_Beta<br>autobackup-20180503-131504-1,4.0_RC6a<br>autobackup-20180505-131503-1,4.0_RC6a<br>autobackup-20180505-131503-1,4.0_RC6a |        |                      |        |  |